# How do I show or hide a field based on another field response?

17/06/2025 3:12 pm AEST

## Overview

**Conditional Fields** provide administrators greater flexibility over the way in which fields are displayed on a Registration Form, as well as providing a more concise user experience. It allows administrators to display certain fields on a form only if another question is answered, as that particular field may only be applicable to certain types of members.

Administrators are able to set **Control Fields**, which in turn determine whether any subsequent fields are shown or hidden based on the user's response. For example, you might want to find out if the registrant has any allergies and, if so, what they're allergic to.

In that case, we can add conditional rule where, if the response to the question 'do you have any allergies?' is YES, then we show an additional question called 'please specify your allergies'

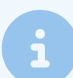

**Note**: The guide below will show how to create the conditional rule on a registration form. For more information on creating custom questions, visit the relevant link below:

Creating Custom Fields at Association-level
 Creating Custom Fields at Governing Body or Club-level

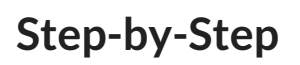

#### Step 1: Navigate to your registration form list

In your left-hand menu, go to Registrations > REGISTRATION FORMS

| GAMEDAY                                         | Q Search        | tî.                                        |                   |                                            |                   |                                              | 🕸 💿 🏟                        | 🌣 📧 |
|-------------------------------------------------|-----------------|--------------------------------------------|-------------------|--------------------------------------------|-------------------|----------------------------------------------|------------------------------|-----|
| Silverwood Sports<br>Association<br>Association | Silverwood S    | ports Association Get S                    | tarted            |                                            |                   |                                              |                              |     |
| Dashboard                                       |                 | Details Edit                               | C                 | Contacts <u>Edit</u>                       |                   |                                              |                              |     |
| S Finances                                      | <u></u>         | 165 Cremorne Street<br>Cremorne            | F                 | President (Primary Con                     | itact)            | Administrato                                 | r                            |     |
| 898 Members                                     |                 | VIC, AUSTRALIA, 3121<br>0390001000 (Phone) | C<br>O<br>d       | )arryl Monk<br>1400300200<br>laz@email.com |                   | Sophie Jones<br>0400100000<br>sophie@email.e | com                          |     |
| Competitions                                    | Add/Edit Logo   | <u>sopnie</u> geman.com                    |                   |                                            |                   |                                              |                              |     |
| 眞 Clubs                                         |                 |                                            |                   |                                            |                   |                                              |                              |     |
| Teams                                           |                 |                                            |                   |                                            |                   |                                              |                              |     |
| € Communications                                | Stats Configure |                                            |                   |                                            |                   |                                              |                              |     |
| Registrations                                   | Members         |                                            | Players by Gender |                                            | Players by Gender |                                              | Players                      |     |
| Products                                        | 0.8             |                                            |                   | 0.8                                        |                   | 0.8                                          |                              |     |
| Promo Codes                                     | 0.6             |                                            |                   | 0.6                                        |                   | 0.6                                          |                              |     |
| Registration Forms                              | 0.4             |                                            |                   | 0.4                                        |                   | 0.4                                          |                              |     |
| Payment Splits                                  | 0.2             |                                            |                   | 0.2                                        |                   | 0.2                                          |                              |     |
|                                                 | 0.0<br>May 12   |                                            |                   | 0.0<br>Ma                                  | ıy 12             | 0.0<br>Ma                                    | ay 12                        |     |
| Courses                                         | Coaches         |                                            | Umpires           |                                            | New Members       |                                              | Members registered via forms | ?   |
| C Reports                                       | 1.0             | 1.0                                        |                   | 1.0                                        |                   | 1.0                                          | -                            | Ä   |
| ALB VA III S<br>Members Teams Clubs Com         | ps 0.8          | 0.8                                        |                   | 0.8                                        |                   | 0.8                                          |                              |     |

### Step 2: Edit the relevant registration form

Find the registration form you want to add the conditional rule to, then click **EDIT** 

| Ġ GAMEDAY                                       | -          | Q Search #1                                                  |              |                  |               |                    | 😝 🍘 ( | ? 🍂   | 🗘 RS    |
|-------------------------------------------------|------------|--------------------------------------------------------------|--------------|------------------|---------------|--------------------|-------|-------|---------|
| Silverwood Sports<br>Association<br>Association | (          | Registration Forms                                           |              |                  |               |                    |       | Add N | ew Form |
| Dashboard                                       |            | Parent Body Forms Association Forms                          |              |                  |               |                    |       |       |         |
| S Finances                                      | *          | Parent Body Forms                                            | Q Search for | m names          |               |                    | All   |       |         |
| 898 Members                                     | *          |                                                              | Chantura     | Trees            | Overstand Du  | 0-1                |       |       |         |
| 오 Competitions                                  | *          | Ndme                                                         | Status       | Type             | created by    | No                 |       |       |         |
| 🛱 Clubs                                         | •          | Club Merchandise Payment Form (#114783)                      | Inactive     | Member to Club   | National Body | dates<br>set       | Vlew  | Edit  |         |
| 2 Teams                                         | *          | National Membership Registration Form 2025 (#116374)         | Active       | Member to Club   | National Body | No<br>dates<br>set | View  | Edit  |         |
|                                                 |            | GameDay Course Registrations (#110627)                       | Inactive     | Member to Course | National Body | No<br>dates        |       | Edit  |         |
| Registrations                                   |            |                                                              |              |                  |               | 361                |       |       |         |
| Products                                        |            |                                                              |              |                  |               |                    |       |       |         |
| Promo Codes                                     |            | © Copyright GameDay. All rights reserved. Powered by GameDay |              |                  |               |                    |       |       |         |
| Registration Forms                              |            |                                                              |              |                  |               |                    |       |       |         |
| Payment Splits                                  |            |                                                              |              |                  |               |                    |       |       |         |
| Locator                                         |            |                                                              |              |                  |               |                    |       |       |         |
| Courses                                         | *          |                                                              |              |                  |               |                    |       |       | 0       |
| 🖉 Reports                                       |            |                                                              |              |                  |               |                    |       |       | 9       |
| 888 🕜 🛄<br>Members Teams Clubs                  | 오<br>Comps |                                                              |              |                  |               |                    |       |       | (c)     |

### Step 3: Configure the two fields to show on your form

Click on the FIELDS tab in the registration form, then find the two fields you want to conditionalise and apply either

### the **Editable** or **Compulsory** setting an save the form

| GAMEDAY                                                                                                    | २ Search गि                        |                                                                                                    |                                                                                                    |                                                                                                    |                                                                                                    |                                                                                                    | •••••                                                                                                    |
|----------------------------------------------------------------------------------------------------|------------------------------------|----------------------------------------------------------------------------------------------------|----------------------------------------------------------------------------------------------------|----------------------------------------------------------------------------------------------------|----------------------------------------------------------------------------------------------------|----------------------------------------------------------------------------------------------------|----------------------------------------------------------------------------------------------------|
| Silverwood Sports<br>Association                                                                                                    | Registration Forms » Edit » Fields |                                                                                                    |                                                                                                    |                                                                                                    |                                                                                                    |                                                                                                    |                                                                                                    |
| Association                                                                                                    | National Membership F              | Registration Form 2025 (#116374)                                                                                                    |                                                                                                    |                                                                                                    |                                                                                                    |                                                                                                    | View Fo                                                                                                    |
| Dashboard                                                                                                    |                                    |                                                                                                    |                                                                                                    |                                                                                                    |                                                                                                    |                                                                                                    |                                                                                                    |
| S Finances *                                                                                                    | Settings                           | Choose the visibility and editing options for each of the                                                                                                    | available Member fields.                                                                                                    |                                                                                                    |                                                                                                    |                                                                                                    | Save                                                                                                    |
| <u>ዓዋ</u> ጹ Members •                                                                                                    | Fields                             | Field Name                                                                                                    | Hidden                                                                                                    | Read Only                                                                                                    | Editable                                                                                                    | Compulsory                                                                                                    | Add Only (Compulsory)                                                                                                    |
| Competitions *                                                                                                    | Layout                             | National Number                                                                                                    | ۲                                                                                                    | 0                                                                                                    |                                                                                                    |                                                                                                    |                                                                                                    |
| 🖳 Clubs 🔹                                                                                                    | Conditional Fields                 | Member Number                                                                                                    | ۲                                                                                                    | 0                                                                                                    | 0                                                                                                    | 0                                                                                                    | 0                                                                                                    |
| Teams •                                                                                                    | Products                           |                                                                                                    |                                                                                                    | 0                                                                                                    | 0                                                                                                    | 0                                                                                                    | 0                                                                                                    |
| Communications                                                                                                    | Conditional Products               | Active in Association                                                                                                    | ۰                                                                                                    | 0                                                                                                    | 0                                                                                                    | 0                                                                                                    | 0                                                                                                    |
| Registrations •                                                                                                    | Messages                           | Salutation                                                                                                    | ۲                                                                                                    | 0                                                                                                    | 0                                                                                                    | 0                                                                                                    | 0                                                                                                    |
| Courses *                                                                                                    |                                    | Legal Firstname                                                                                                    |                                                                                                    |                                                                                                    |                                                                                                    | ۲                                                                                                    | 0                                                                                                    |
| A Madiatalana                                                                                                    |                                    | Middle name                                                                                                    | ۲                                                                                                    | 0                                                                                                    | 0                                                                                                    | 0                                                                                                    | 0                                                                                                    |
| пој marketplace                                                                                                    |                                    | Family name                                                                                                    |                                                                                                    |                                                                                                    |                                                                                                    | ۲                                                                                                    | 0                                                                                                    |
|                                                                                                    |                                    | Maiden name                                                                                                    | ۲                                                                                                    | 0                                                                                                    | 0                                                                                                    | 0                                                                                                    | 0                                                                                                    |
|                                                                                                    |                                    | Country of Birth (Parent/Guardian 1)                                                                                                    | ۲                                                                                                    | 0                                                                                                    | 0                                                                                                    | 0                                                                                                    | · (                                                                                                    |
|                                                                                                    |                                    |                                                                                                    |                                                                                                    |                                                                                                    |                                                                                                    |                                                                                                    |                                                                                                    |
| 888 🕜 🚉 🖓<br>embers Teams Clubs Comps                                                                                                    |                                    | Country of Birth (Parent/Guardian 2)                                                                                                    | ۲                                                                                                    | 0                                                                                                    | 0                                                                                                    | 0                                                                                                    | 0                                                                                                    |
| 원음 12 📮 💬<br>embers Teams Clubs Comps                                                                                                    |                                    | Country of Birth (Parent/Guardian 2)                                                                                                    | ۲                                                                                                    | 0                                                                                                    | 0                                                                                                    | 0                                                                                                    | 0 L                                                                                                    |
| AMA 22 22 22<br>mbers Teams Clubs Comps                                                                                                    |                                    | Country of Birth (Parent/Guardian 2) Field Name                                                                                                    | Hidden                                                                                                    | Read Only                                                                                                    | Editable                                                                                                    | Compulsory                                                                                                    | Add Only (Compulsory)                                                                                                    |
| ALL OF THE COURSE COMPS                                                                                                    |                                    | Country of Birth (Parent/Guardian 2) Field Name Custom Date Field 11                                                                                                    | Hidden                                                                                                    | Read Only                                                                                                    | Editable                                                                                                    | Compulsory                                                                                                    | Add Only (Compulsory)                                                                                                    |
| Affer     22     Affer     Affer       wmbers     Teams     Clubs     Comps   Silverwood Sports Association Association                                                                                                    |                                    | Country of Birth (Parent/Guardian 2) Field Name Custom Date Field 11 Custom Date Field 12                                                                                                    | Hidden                                                                                                    | Read Only  Read Only  Only                                                                                                    | C<br>Editable                                                                                                    | Compulsory<br>Compulsory                                                                                                    | Add Only (Compulsory)                                                                                                    |
| PAR     Press     Press     Press       Imbers     Teams     Clubs     Comps       Silverwood Sports     Association     Association       Association         Dashboard         Image: Sinces                                                                                                    |                                    | Country of Birth (Parent/Guardian 2) Field Name Custom Date Field 11 Custom Date Field 12 Custom Date Field 13                                                                                                    | Hidden<br>•<br>•<br>•<br>•                                                                                                    | Read Only                                                                                                    | Editable                                                                                                    | Compulsory Compulsory Computering Computering Computer | Add Only (Compulsory)                                                                                                    |
| Association     Clubs     Comps       Silverwood Sports     Association     Comps       Association     Comps     Comps       Bashboard     Comps     Comps       Silverwood Sports     Comps     Comps                                                                                                    |                                    | Country of Birth (Parent/Guardian 2) Field Name Custom Date Field 11 Custom Date Field 12 Custom Date Field 13 Custom Date Field 14                                                                                                    | Hidden                                                                                                    | Read Only                                                                                                    | Editable                                                                                                    | Compulsory Compulsory  | Add Only (Compulsory)  Add Only (Compulsory)  O  O  O  O  O  O  O  O  O  O  O  O  O                                                                                                    |
| Phil     Phil     Phil       Imbers     Teams     Clubs     Comps       Silverwood Sports     Association     Imperational States       Association     Imperational States     Imperational States       Imperational States     Imperational States     Imperational States       Imperational States     Imperating States <t< td=""><td></td><td>Country of Birth (Parent/Guardian 2)  Field Name Custom Date Field 11 Custom Date Field 12 Custom Date Field 13 Custom Date Field 14 Custom Date Field 14 Custom Date Field 14</td><td>Hidden<br/>•<br/>•<br/>•<br/>•<br/>•<br/>•<br/>•<br/>•</td><td>Read Dnly</td><td>Editable</td><td>Compulsory Compulsory Compulsory</td><td>Add Only (Compulsory)  Add Only (Compulsory)  Add Only (Compulsory)  O</td></t<>                                                                                                    |                                    | Country of Birth (Parent/Guardian 2)  Field Name Custom Date Field 11 Custom Date Field 12 Custom Date Field 13 Custom Date Field 14 Custom Date Field 14 Custom Date Field 14                                                                                                    | Hidden<br>•<br>•<br>•<br>•<br>•<br>•<br>•<br>•                                                                                                    | Read Dnly                                                                                                    | Editable                                                                                                    | Compulsory Compulsory  | Add Only (Compulsory)  Add Only (Compulsory)  Add Only (Compulsory)  O                                                                                                    |
| APA       Image       Image       I                                                                                                    |                                    | Country of Birth (Parent/Guardian 2)  Field Name Custom Date Field 11 Custom Date Field 12 Custom Date Field 13 Custom Date Field 14 Custom Date Field 15                                                                                                    | Hidden<br>•<br>•<br>•<br>•<br>•<br>•<br>•<br>•<br>•<br>•<br>•<br>•<br>•<br>•<br>•<br>•<br>•<br>•<br>•                                                                                                    | Read Only                                                                                                    | Calitable           Calitable           O           O           O           O           O           O           O           O           O           O           O           O           O           O           O           O           O                                                                                                    | Compulsory Compulsory  | Add Only (Compulsory) Add Only (Compulsory)                                                                                                    |
| Product     Product     Product       Silver wood Sports<br>Association     Cubs     Comps       Silver wood Sports<br>Association     Cubs     Comps       Bashboard     Cubs     C       Sinces     -       P     Competitions     -       Clubs     -     -       Clubs     -     -       Cubs     -     -       Competitions     -       Cubs     -       Communications     -                                                                                                    |                                    | Country of Birth (Parent/Guardian 2)  Field Name Custom Date Field 11 Custom Date Field 12 Custom Date Field 13 Custom Date Field 14 Custom Date Field 15 Do you have any allergies?                                                                                                    | Hidden<br>                                                                                                    | Read Dhiy<br>C<br>C<br>C<br>C<br>C<br>C<br>C<br>C<br>C<br>C<br>C<br>C<br>C<br>C<br>C<br>C<br>C<br>C<br>C                                                                                                    | Editable  Editable                                                                                                    | Computsory Computsory  | Add Only (Compulsory) Add Only (Compulsory)                                                                                                    |
| Arms       Clubs       Comps         sumbers       Teams       Clubs       Comps         Silverwood Sports       Association       Association       Image: Clubs       Image: Clubs         Image: Clubs       Teams       Image: Clubs       Image: Clubs                                                                                                    |                                    | Country of Birth (Parent/Guardian 2)  Field Name Custom Date Field 11 Custom Date Field 12 Custom Date Field 13 Custom Date Field 14 Custom Date Field 15 Do you have any allergies? Custom Lookup 2                                                                                                    | Image: Section of the section of the sectio | Read Only           -           -           -           -           -           -           -           -           -           -           -           -           -           -           -           -           -           -           -           -           -           -           -           -           -           -           -           -           -           -           -           -           -           -           -           -           -           -           -           -           -           -           -           -           -           -           -           -           -           -           -   -          -                                                                                                    | Editable  Editable                                                                                                    | Compulsory           Compulsory           Co                                                                                                    | Add Only (Compulsory)                                                                                                    |
| PAR     Parameters     Parameters       Interwood Sports     Clubs     Comps       Association     Interwood Sports       Association     Interwood Sports       Association     Interwood Sports       Association     Interwood Sports       Association     Interwood Sports       Association     Interwood Sports       Association     Interwood Sports       Interwood Sports     Interwood Sports       Interwood Sports     Interwood Sporterwood Sports       Interwood Spor                                                                                                    |                                    | Country of Birth (Parent/Guardian 2)  Field Name Custom Date Field 11 Custom Date Field 12 Custom Date Field 13 Custom Date Field 14 Custom Date Field 15 Do you have any allergies? Custom Lookup 2 Custom Lookup 3                                                                                                    | Image: Second second second  | Read Only                                                                                                    | Calibabile           Calibabile           Ca                                                                                                    | Compulsory           Compulsory           Co                                                                                                    | Add Only (Compulsory)                                                                                                    |
| PAR     Park     Park     Park       Internet of the second sports     Comps       Silverwood Sports     Secondarian       Issociation     ()       Issociation     ()       Issociation     ()       Issociation     ()       Image: Sports     ()       Image: Sports     ()       Image: Sports     ()       Image: Sports     ()       Image: Sports     ()       Image: Sports     ()       Image: Sports     ()       Image: Sports     ()       Image: Sports     ()       Image: Sports     ()       Image: Sports     ()       Image: Sports     ()       Image: Sports     ()       Image: Sports     ()                                                                                                    |                                    | Country of Birth (Parent/Guardian 2)  Field Name Custom Date Field 11 Custom Date Field 12 Custom Date Field 12 Custom Date Field 13 Custom Date Field 14 Custom Date Field 15 Custom Date Field 15 Custom Lookup 2 Custom Lookup 3 Custom Lookup 4                                                                       | •             •                                                                                                    | Read Only           Control           Control           Contro          Contro </td <td>C           Editable          </td> <td>Computsory Computsory Computsory</td> <td>Add Only(Compulsory)           Add Only(Compulsory)           O           O</td>                                                                                                    | C           Editable                                                                                                    | Computsory Computsory  | Add Only(Compulsory)           Add Only(Compulsory)           O           O                                                                                                    |
| Product       Product       Product         Silverwood Sports       Association       Association         Silverwood Sports       Association       Image: Sports         Association       Image: Sports       Image: Sports         Silverwood Sports       Image: Sports       Image: Sports         Association       Image: Sports       Image: Sports         Image: Sports       Image: Sports       Image: Sports         Image: Sports       Image: Sports       Image: Sports         Image: Sports       Image: Sports       Image: Sports         Image: Sports       Image: Sports       Image: Sports         Image: Sports       Image: Sports       Image: Sports         Image: Sports       Image: Sports       Image: Sports         Image: Sports       Image: Sports       Image: Sports         Image: Sports       Image: Sports       Image: Sports         Image: Sports       Image: Sports       Image: Sports         Image: Sports       Image: Sports       Image: Sports         Image: Sports       Image: Sports       Image: Sports         Image: Sports       Image: Sports       Image: Sports         Image: Sports       Image: Sports       Image: Sports         Image: Sports <td></td> <td>Country of Birth (Parent/Guardian 2)  Field Name Custom Date Field 11 Custom Date Field 12 Custom Date Field 12 Custom Date Field 13 Custom Date Field 14 Custom Date Field 15 Do you have any allergies? Custom Lookup 2 Custom Lookup 4 Custom Lookup 5</td> <td></td> <td>Read Dnly          </td> <td>Calification           Editable           O           O</td> <td>Computeory           Computeory           Co</td> <td>Add Only (Compulsory)       Add Only (Compulsory)       O       O</td>                                                                                                    |                                    | Country of Birth (Parent/Guardian 2)  Field Name Custom Date Field 11 Custom Date Field 12 Custom Date Field 12 Custom Date Field 13 Custom Date Field 14 Custom Date Field 15 Do you have any allergies? Custom Lookup 2 Custom Lookup 4 Custom Lookup 5                                                                 |                                                                                                    | Read Dnly                                                                                                    | Calification           Editable           O           O                                                                                                    | Computeory           Computeory           Co                                                                                                    | Add Only (Compulsory)       Add Only (Compulsory)       O       O |
| Product       Product       Product         Silverwood Sports       Association         Association       ************************************                                                                                                    |                                    | Country of Birth (Parent/Guardian 2)  Field Name Custom Date Field 11 Custom Date Field 12 Custom Date Field 12 Custom Date Field 14 Custom Date Field 14 Custom Date Field 15 Do you have any allergies?  Custom Lookup 2 Custom Lookup 3 Custom Lookup 4 Custom Lookup 5 Custom Lookup 6                                |                                                                                                    | Read Only           -           -           -           -           -           -           -           -           -           -           -           -           -           -           -           -           -           -           -           -           -           -           -           -           -           -           -           -           -           -           -           -           -           -           -           -           -           -           -           -           -           -           -           -           -           -           -           -           -           -           -   -          - <t< td=""><td>Calibration           Calibration           Calibra</td><td>Compulsory           Compulsory           Co</td><td>Add Only (Compulsory)      </td></t<>                                                                                                    | Calibration           Calibration           Calibra                                                                                                    | Compulsory           Compulsory           Co                                                                                                    | Add Only (Compulsory)                                                                                                    |
| Product       Product       Product         Silver wood Sports       Association         Association       -         Image: Silver wood Sports       -         Association       -         Image: Silver wood Sports       -         Image: Silver wood Sports </td <td></td> <td>Country of Birth (Parent/Guardian 2)  Field Name Custom Date Field 11 Custom Date Field 12 Custom Date Field 12 Custom Date Field 13 Custom Date Field 14 Custom Date Field 15 Custom Lookup 2 Custom Lookup 3 Custom Lookup 4 Custom Lookup 5 Custom Lookup 6 Custom Lookup 7</td> <td></td> <td>Read Dnly           Control           Control           Contro          Contro<!--</td--><td>Editable  Editable   Control  Control  Contro  Control  Control  Control  Control  C</td><td>Computeory           Computeory           Co</td><td>Add Only (Compulsory)       Add Only (Compulsory)       O       O</td></td> |                                    | Country of Birth (Parent/Guardian 2)  Field Name Custom Date Field 11 Custom Date Field 12 Custom Date Field 12 Custom Date Field 13 Custom Date Field 14 Custom Date Field 15 Custom Lookup 2 Custom Lookup 3 Custom Lookup 4 Custom Lookup 5 Custom Lookup 6 Custom Lookup 7                                            |                                                                                                    | Read Dnly           Control           Control           Contro          Contro </td <td>Editable  Editable   Control  Control  Contro  Control  Control  Control  Control  C</td> <td>Computeory           Computeory           Co</td> <td>Add Only (Compulsory)       Add Only (Compulsory)       O       O</td> | Editable  Editable   Control  Control  Contro  Control  Control  Control  Control  C | Computeory           Computeory           Co                                                                                                    | Add Only (Compulsory)       Add Only (Compulsory)       O       O |
| Product     Product     Product       Interwood Sports     Association       Association     Interwood Sports       Association     Interwood Sports       Association     Interwood Sports       Association     Interwood Sports       Association     Interwood Sports       Association     Interwood Sports       Association     Interwood Sports       Interwood Sports     Interwood Sports       Interwood Sports     Interwood S                                                                                                    |                                    | Country of Birth (Parent/Guardian 2)  Field Name Custom Date Field 11 Custom Date Field 12 Custom Date Field 12 Custom Date Field 13 Custom Date Field 14 Custom Date Field 15 Do you have any allergies? Custom Lookup 2 Custom Lookup 3 Custom Lookup 4 Custom Lookup 5 Custom Lookup 6 Custom Lookup 7 Custom Lookup 8 | <                                                                                                    | Read Only           Read Only           O           O       <                                                                                                    | Calibration           Calibration           Calibra                                                                                                    | Compulsory           Compulsory           Co                                                                                                    | Add Only (Computancy)                                                                                                    |

| ood Sports |       | Field Name                    | Hidden | Read Only | Editable | Compulsory | Add Only (Co |
|------------|-------|-------------------------------|--------|-----------|----------|------------|--------------|
|            | <     |                               |        |           |          |            |              |
| board      |       | Allow Medical Treatment       | ۲      | 0         | 0        | 0          |              |
| inces      | ÷     | Medical Notes                 | ۲      | 0         | 0        | 0          |              |
| rs         | ÷     | Occupation                    | ۲      | 0         | 0        | 0          |              |
| titions    | ÷     | Loyalty Number                | ۲      | 0         | 0        | 0          |              |
|            | Ŧ     | Mailing List?                 | ۲      | 0         | 0        | 0          |              |
|            |       | Please specify your allergies | 0      | 0         | 0        | ۲          |              |
| ns         | Ţ     | Custom Text Field 2           | ۲      | 0         | 0        | 0          |              |
|            |       | Custom Text Field 3           | ۲      | 0         | 0        | 0          |              |
|            |       | Custom Text Field 4           | ۲      | 0         | 0        | 0          |              |
| e          |       | Custom Text Field 5           | ۲      | 0         | 0        | 0          |              |
|            |       | Custom Text Field 6           | ۲      | 0         | 0        | 0          |              |
|            |       | Custom Text Field 7           | ۲      | 0         | 0        | 0          |              |
| ń          | -     | Custom Text Field 8           | ۲      | 0         | 0        | 0          |              |
| dback      | Comps | Custom Text Field 9           | ۲      | 0         | 0        | 0          |              |

#### Step 4: Order the questions in the form layout

In order for the fields to be conditionalised correctly within the form, the control field needs to be positioned above the conditional field in the layout of the form. Click on the **LAYOUT** tab, then drag and drop the control field and conditional field in that order

| GAMEDAY                                         | <u></u> | Q Search                           |                                                                                                    | 😝 🏟 🕐 🍁 🚯                              |
|-------------------------------------------------|---------|------------------------------------|----------------------------------------------------------------------------------------------------|----------------------------------------|
| Silverwood Sports<br>Association<br>Association | (       | Registration Forms » Edit » Layout | Registration Form 2025 (#116374)                                                                                                    | View Form                              |
| Dashboard                                       |         |                                    |                                                                                                    |                                        |
| (\$) Finances                                   | ×       | Settings                           | Reorder the fields by dragging them to position. The new order is saved automatically.<br>Extra blocks of headers or text can be added by clicking the respective buttons. |                                        |
| 898 Members                                     | •       | Fields                             |                                                                                                    | Add Header Block Add Text Block        |
| Competitions                                    | •       | Layout                             | ∷ Legal Firstname - Step 1                                                                                                    | Locked By Sample National Federation   |
| Ӓ Clubs                                         | *       | Conditional Fields                 |                                                                                                    | Locked By Sample National Federation   |
| 🕜 Teams                                         | •       | Products                           | ∷ Date of Birth - Step 1                                                                                                    | Locked By Sample National Federation 🔒 |
| € Communications                                |         | Conditional Products               | Gender at Birth – Sten 1                                                                                                    | Locked By Sample National Federation   |
| 🖹 Registrations                                 | •       | Messages                           |                                                                                                    |                                        |
| Courses                                         | ×       |                                    | II Gender Identity - Step 1                                                                                                    | Locked By Sample National Federation 👘 |
| Reports                                         |         |                                    | Address Line 1                                                                                                    | Locked By Sample National Federation   |
| 创 Marketplace                                   |         |                                    | ₩ Suburb                                                                                                    | Locked By Sample National Federation   |
|                                                 |         |                                    | ₩ State                                                                                                    | Locked By Sample National Federation   |
|                                                 |         |                                    | ₩ Country                                                                                                    | Locked By Sample National Federation   |
|                                                 |         |                                    | # Postcode                                                                                                    | Locked By Sample National Federation   |
| 888 €27 💼<br>Memt 🖸 Feedback                    | Comps   |                                    | # Telephone Number (Mobile)                                                                                                    | Locked By Sample National Federation   |

| Silverwood Sports          |                                       |         |
|----------------------------|---------------------------------------|---------|
| Association<br>Association | # Parent/Guardian 1 Surname           | RULES   |
| ×                          | ii Darant/Guardian 1Email             | PULES   |
| Dashboard                  | · Farenti Quartan Filinan             | ROLLO   |
| (\$) Finances *            | 💠 Parent/Guardian 1 Mobile            | RULES   |
| QQQ Members                | II Decent/Quardian 2 Einsteame        | DIII ES |
|                            |                                       | ROLES   |
| ℃ Competitions *           | 🔢 Parent/Guardian 2 Surname           | RULES   |
| 💭 Clubs 🔹                  | Parent/Guardian 2 Email               | RULES   |
| Teams •                    |                                       | TOLLO   |
| Communications             |                                       | RULES   |
| - Communications           | II Do vou have any alleroies?         | RULES   |
| Registrations *            |                                       |         |
| Courses *                  | Please specify your allergies         | RULES   |
| P Reports                  | # Emergency Contact Name              | RULES   |
| A Madatabase               |                                       |         |
| I Harketplace              | II Emergency Contact Telephone Number | RULES   |
|                            | Emergency Contact Relationship        | RULES   |
|                            |                                       |         |
|                            | E Country of Birth                    | RULES   |
|                            | # Ethnicity                           | RULES   |
|                            |                                       |         |
| 1emt Peedback Comps        | ii Identification Number              | RULES   |

#### Step 5: Open the Conditional Fields tab

You now need to configure these fields to show accordingly within the form so that only those who answer **YES** to the **Do you have any allergies**? question are shown the **Please specify your allergies** field. Conversely, if they answer **NO**, then **Please specify your allergies** will be hidden.

### Click the **CONDITIONAL FIELDS** tab

| GAMEDAY                                         | ۹ 🖉  | ξ Search ††‡                               | ]                       |                 |          |           |                  | 🖗 🕐 🥵 🚯                |
|-------------------------------------------------|------|--------------------------------------------|-------------------------|-----------------|----------|-----------|------------------|------------------------|
| Silverwood Sports<br>Association<br>Association | <    | Registration Forms » Edit » Conditional Fi | elds<br>Registration Fo | orm 2025 (#1163 | 74)      |           |                  | View Form              |
| Dashboard                                       |      |                                            |                         |                 |          |           |                  |                        |
| (\$) Finances                                   | *    | Settings                                   |                         |                 |          |           |                  | Add Conditional Fields |
| 888 Members                                     | •    | Fields                                     | Control Field           | Condition       | Value(s) | Show/Hide | Dependent Fields | Action                 |
| Competitions                                    | *    | Layout                                     |                         |                 |          |           |                  |                        |
| Clubs                                           | •    | Conditional Fields                         |                         |                 |          |           |                  |                        |
| 🕜 Teams                                         | •    | Products                                   |                         |                 |          |           |                  |                        |
| 🙊 Communications                                |      | Conditional Products                       |                         |                 |          |           |                  |                        |
| Registrations                                   |      | Messages                                   |                         |                 |          |           |                  |                        |
| Courses                                         | *    |                                            |                         |                 |          |           |                  |                        |
| P Reports                                       | serv | ved. Powered by GameDay                    |                         |                 |          |           |                  |                        |
| Aarketplace                                     |      |                                            |                         |                 |          |           |                  |                        |
|                                                 |      |                                            |                         |                 |          |           |                  |                        |
|                                                 |      |                                            |                         |                 |          |           |                  |                        |
|                                                 |      |                                            |                         |                 |          |           |                  | (?)                    |
| 288 12 🚊                                        | Ŷ    |                                            |                         |                 |          |           |                  | (G)                    |

#### Step 6: Create the conditional field rule

Click the ADD CONDITIONAL FIELDS button and configure your rule. In our example, we'll set the rule up as:

When = 'Do you have any allergies'

Has any of the following values = Yes

Set the visibility = Show

For the following field(s) = Please specify your allergies

Click **SAVE** once you've create your conditional rule

| GAMEDAY                                         |       | Q Search                                | ή+                                            | 😝 🕸 🎗 🕸 🕲 |
|-------------------------------------------------|-------|-----------------------------------------|-----------------------------------------------|-----------|
| Silverwood Sports<br>Association<br>Association |       | Registration Forms » Edit » Conditional | IFields<br>D Registration Form 2025 (#116374) | View Form |
| Dashboard                                       |       |                                         |                                               |           |
| (\$) Finances                                   |       | Settings                                | Add a new conditional field                   |           |
| 888 Members                                     |       | Fields                                  | When                                          |           |
| Competitions                                    | *     | Layout                                  | Do you have any allergies?                    |           |
| 🔔 Clubs                                         |       | Conditional Fields                      | has any of the following values               |           |
| 🖓 Teams                                         |       | Products                                | Yes                                           |           |
|                                                 |       | Conditional Products                    | set the visibility                            |           |
| Registrations                                   |       | Messages                                | Show Hide                                     |           |
| Courses                                         |       |                                         | for the following field(s)                    |           |
| P Reports                                       |       |                                         | riease specinity your allergies               |           |
| 创 Marketplace                                   |       |                                         | Save Cancel                                   |           |
|                                                 |       |                                         |                                               |           |
|                                                 |       | served. Powered by GameDay              |                                               |           |
|                                                 |       |                                         |                                               | (?)       |
|                                                 | ~     |                                         |                                               |           |
| ABA VA Clubs                                    | Comps |                                         |                                               |           |

## Watch

Your browser does not support HTML5 video.